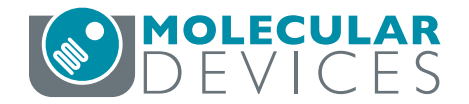

## **IN Carta Image Analysis Software**

QUICK REFERENCE GUIDE

# **Protocol Design (Flexi-Protocol)**

### **Creating a Protocol**

- 1. Open an experiment on the Interactive: Analyze page.
- 2. In the **Protocol Editor Table** pane, on the **Application** tab, click **Flexi-Protocol (1)**.

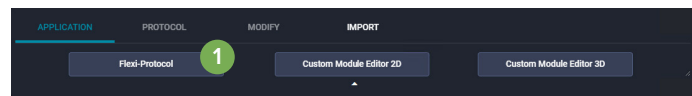

- 3. On the **Protocol** tab, click **New** to create a new protocol.
- 4. On the **Modify** tab, click Add a new target (10) to add targets to the protocol as needed.
- 5. For each target (that is, each row) in the protocol:
  - a. Select the Target Type (3) for the target.
  - b. Select the Segmentation (4) method. See
     "Segmentation Method Descriptions" on page 2 of this guide for details.
  - c. Enter a unique **Display Name (5)** (or use the default name).
  - d. Select a Wavelength (6) and Mask Display (7) color.

- e. Select a Target Linking (8) value to indicate if a target is a *Parent, Child*, or *Non-linked*.
- f. Click Measures (9) and select/deselect measurements for each target. Measures are available for *Morphology*, *Intensity*, *Spatial*, *Texture*, and *Colocalization*. Custom measures are also available.

The *Intensity, Texture*, and *Colocalization* categories contain a Wavelength selector, which enables you to perform intensity-relevant measurements on wavelengths other than the one used for segmentation. For example, segment nuclei in the DAPI channel and measure intensity within a nuclear mask in FITC channel.

- Click Options (11) to define execution options for data sets with multiple Z slices and/or multiple time points.
  - For Z stack experiments, options include Middle, Current, Best focus, Process all, and Custom Z selection.
  - For timelapse experiments, options include Current, First, Last, Process all, and Custom T selection.

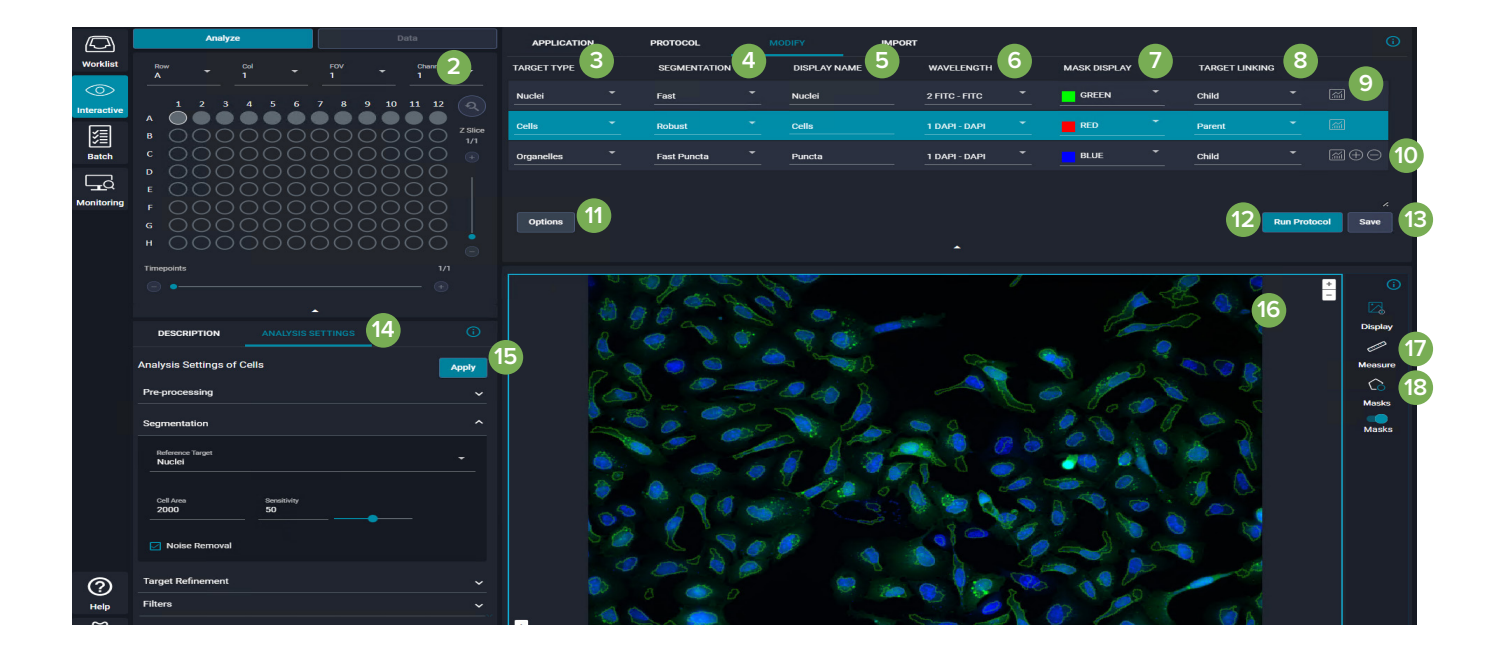

### **Optimizing Segmentation Parameters**

- In the Analysis Settings pane (14), set the analysis parameters for each target in the protocol. See "Analysis Setting Parameter Descriptions" on pages 3 and 4 of this guide for details.
- 2. Click **Apply (15)** to view preliminary segmentation results overlaid on the images in the Image Viewer.
- In the Image Viewer pane (16), use one or more of the following tools to check the segmentation results for each target:
  - Click Measure (17) to measure the length and area of objects.
  - Click Masks (18) to toggle individual mask displays on/off and change mask type, color, and

opacity.

- 4. Repeat these steps until segmentation results are satisfactory.
- In the Specimen Navigation pane (2), select another well and verify that the Analysis Settings are appropriate across the plate.
- 6. In the Protocol Editor Table pane, click Save (13).

### **Running a Protocol**

- 1. Click Run Protocol (12).
- 2. Select wells using by clicking and dragging the mouse or by clicking **Select All**. Selected wells appear in blue. Click Reset to clear a selected well. Hold CTRL

| Nuclei       | Fast          | <ul> <li>Provides results quickly, but detection of nuclei may be less accurate than with Robust segmentation.</li> <li>Recommended for total intensity assays or when morphology information is not critical.</li> </ul>                                                                                                    |  |
|--------------|---------------|----------------------------------------------------------------------------------------------------|--|
|              | Robust        | • Provides the most accurate detection of nuclei, but detection is slower than with Fast segmentation.                                                                                                    |  |
|              | SINAP         | Provides nuclei segmentation based on deep convolutional neural networks (DCNN).                                                                                                    |  |
| Cell         | Fast          | <ul> <li>Provides results quickly, but detection of cell edges and boundaries between adjacent cells may be less accurate than with Robust segmentation.</li> <li>Does not require a nuclear seed.</li> <li>Recommended for well-separated, reasonably large cells.</li> </ul>                                                                                                    |  |
|              | Collar        | <ul> <li>Collar segmentation creates an approximate cell boundary by defining a virtual cytoplasm compartment based on a previously segmented target.</li> <li>Uses the outer edge of the Nuclei Target mask as the inner boundary seed; the radius determines the distance in µm to the cell edge.</li> <li>Recommended when there is no cellular staining, when identifying positive/negative staining, or when precise cell segmentation is not required.</li> </ul> |  |
|              | Robust        | <ul> <li>Provides the most accurate detection of cell edges and boundaries between adjacent cells based on a previously segmented target, but detection is slower than with Fast segmentation.</li> <li>Uses a watershed algorithm to very accurately define the cell boundary.</li> <li>Recommended when morphology or identification of objects within the cell boundary is critical.</li> </ul>                                                                      |  |
|              | SINAP         | Provides cellular segmentation based on deep convolutional neural networks (DCNN).                                                                                                    |  |
| Organelle    | Fast Puncta   | <ul> <li>Provides results quickly, but detection of puncta may be less accurate than with Robust Puncta segmentation.</li> <li>Uses a multi-scale top hat algorithm.</li> <li>Recommended for identifying puncta of varying size.</li> </ul>                                                                                                    |  |
|              | Robust Puncta | <ul> <li>Provides the most accurate detection of puncta, but detection is slower than with Fast Puncta segmentation.</li> <li>Recommended for identifying puncta of varying intensity.</li> </ul>                                                                                                    |  |
|              | Networks      | <ul> <li>Provides detection of intracellular networks, such as mitochondria or Golgi.</li> <li>Note that this segmentation is not optimized to detect individual fibers for cytoskeletal analysis.</li> </ul>                                                                                                    |  |
|              | Membrane      | <ul> <li>Provides detection of a membrane compartment within a previously segmented target.</li> <li>Recommended to segment a membrane compartment or create a new compartment within the cell.</li> </ul>                                                                                                    |  |
|              | SINAP         | Provides object segmentation based on deep convolutional neural networks (DCNN).                                                                                                    |  |
| User-Defined | Binary        | Provides object segmentation based on two existing targets and a Boolean operator (AND, OR, NOT, XOR).                                                                                                    |  |

### Segmentation Method Descriptions

### Analysis Setting Parameter Descriptions

### Segmentation Parameters

| Setting                                                                      | Target (Segmentation)                                                                                 | Description                                                                                                    |  |  |
|------------------------------------------------------------------------------|----------------------------------------------------------------------------------------------------|----------------------------------------------------------------------------------------------------|--|--|
| Advanced Sensitivity<br>Range                                                | Nuclei (Fast)<br>Cells (Fast)<br>Organelles (Fast Puncta)                                             | When Expand Sensitivity is selected, specifies a value to change upper limits of the local contrast range. The contrast scale is nonlinear. Smaller values increase overall sensitivity; larger values reduce overall sensitivity.                                                                                                    |  |  |
| Cell Area                                                                    | Cells (Fast, Robust)                                                                                  | Specifies the typical cell area in $\mu m^2$ (between 1 and 50,000).                                                                                                    |  |  |
| Collar Radius                                                                | Cells (Collar)                                                                                        | Specifies the distance in $\mu m$ to dilate the reference target. Useful if a cell stain is not available.                                                                                                    |  |  |
| Expand Sensitivity Nuclei (Fast)<br>Cells (Fast)<br>Organelles (Fast Puncta) |                                                                                                    | Enables the Advanced Sensitivity Range.                                                                                                    |  |  |
| Low Background Nuclei (Fast)<br>Cells (Fast)<br>Organelles (Fast Puncta)     |                                                                                                    | Automatically scales image intensity for a low background signal image, which improves the performance of the algorithm.                                                                                                    |  |  |
| Membrane Thickness                                                           | Organelles (Membrane)                                                                                 | Sets the distance in $\mu m$ (between 0.1 and 5) to erode reference target                                                                                                    |  |  |
| Min / Max Area Organelles (Fast Puncta)                                      |                                                                                                    | Specifies the upper and lower limits for puncta area in $\mu$ m <sup>2</sup> (between 0.1 and 10).                                                                                                    |  |  |
| Min / Max Diameter                                                           | Organelles (Robust Puncta)                                                                            | Specifies the upper and lower limits for puncta diameter in $\mu m$ (between 0.1 and 1 0).                                                                                                    |  |  |
| Noise Removal                                                                | Nuclei (Robust)<br>Cells (Robust)<br>Organelles (Robust Puncta)                                       | Attenuates noise to reduce false-positive detection when few objects are present in the images or when image contrast is low. (Note that the efficiency of this parameter depends on a set object diameter.)                                                                                                    |  |  |
| Nuclei Area                                                                  | Nuclei (Fast)                                                                                         | Specifies the minimum area in $\mu m^2$ of a segmented nucleus.                                                                                                    |  |  |
| Nuclei Diameter                                                              | Nuclei (Robust)                                                                                       | Specifies a value in $\mu$ m for the typical diameter of a nucleus calculated as the average of short and long axes of an elliptical nuclear mask.                                                                                                    |  |  |
| Precise Mask                                                                 | Nuclei (Fast)<br>Cells (Fast)<br>Organelles (Fast Puncta)                                             | Provides a more accurate mask to improve segmentation of small objects, such as nuclei and organelles.                                                                                                    |  |  |
| Pre-trained Model                                                            | Nuclei (SINAP)<br>Cells (SINAP)<br>Organelles (SINAP)                                                 | Specifies the SINAP deep-learning model for the analysis.                                                                                                    |  |  |
| Reference Target                                                             | Cells (Collar)<br>Organelles (Membrane)                                                               | Specifies the seed target for segmentation. For Collar segmentation, the reference target is typically a nuclei target. For Membrane segmentation, the reference target is typically a cell target.                                                                                                    |  |  |
| #Scales                                                                      | Organelles (Fast Puncta)                                                                              | <ul> <li>Specifies the number of scales to use. Scales are size classes that the detection algorithm uses for granule segmentation and quantitation. The Min Area and Max Area are the size range boundaries.</li> <li>If 1, detects only objects that are approximately equal to the specified Min Area.</li> <li>If 2, detects granules that are approximately equal to the specified Min Area and Max Area.</li> <li>If more than 2, also detects intermediate-sized granules.</li> </ul> |  |  |
| Sensitivity                                                                  | Nuclei (Fast, Robust)<br>Cells (Fast, Robust)<br>Organelles (Fast Puncta,<br>Robust Puncta, Networks) | Specifies a percentage (between 1 and 100) to alter the segmentation threshold. Increase the sensitivity value if the source image is dim and not all targets are detected. Decrease the sensitivity value if the source image is bright, of high contrast, or includes excessive background noise.                                                                                                    |  |  |
| Shape Detection                                                              | Cells (Fast)<br>Organelles (Fast Puncta)                                                              | Specifies a shape criterion (Any, Peak, and Ridge) for objects to be included in the segmentation result.                                                                                                    |  |  |
| Supplement Splitting Nuclei (SINAP)<br>Cells (SINAP)<br>Organelles (SINAP)   |                                                                                                    | Applies an algorithm that splits objects from the SINAP segmentation to improve segmentation of tightly packed objects.                                                                                                    |  |  |
| Thickness                                                                    | Organelles (Networks)                                                                                 | Specifies the typical thickness in µm of network structures.                                                                                                    |  |  |

### Pre-Processing Parameters

| Setting           | Description                                                                                                    |  |
|-------------------|----------------------------------------------------------------------------------------------------|--|
| Prefilter         | Emphasizes targets of the specified Object Area in $\mu$ m <sup>2</sup> by smoothing the image and removing small objects. |  |
| Remove Background | Emphasizes targets of the specified Radius value in µm by subtracting background intensity.                                |  |
| Normalize         | Adjusts the image to a more uniform intensity based on the specified Reference Target.                                     |  |

### Target Refinement Parameters

| Setting         | Description                                                                                                    |  |
|-----------------|----------------------------------------------------------------------------------------------------|--|
| Fill Holes      | Fills empty spaces inside the target.                                                                                              |  |
| Includes Target | Includes only targets with the specified Reference Target, which is the seed target for refinement.                                |  |
| Splitting       | Divides the target using the specified Reference Target. For example, a Nuclei reference target can help separate segmented cells. |  |

#### Filter Parameters

| Setting                           | Description                                                                                                    |  |
|-----------------------------------|----------------------------------------------------------------------------------------------------|--|
| Min / Max Area                    | Specifies the upper and lower limits for target area in $\mu$ m <sup>2</sup> . Targets outside this range are excluded.      |  |
| Wavelength                        | Specifies the wavelength used for Min / Max Intensity filter.                                                                |  |
| Min / Max Intensity               | Specifies the upper and lower limits for target intensity. Targets outside this range are excluded.                          |  |
| Exclude Overexposed<br>Target     | Excludes objects with one or more overexposed pixels within the mask.                                                        |  |
| Exclude Objects<br>Touching Edges | Excludes objects at the edge of an image.                                                                                    |  |
| Distance from Border              | When Exclude Objects Touching Edges is selected, specifies the distance from the border in µm at which targets are excluded. |  |

#### Contact Us

Web: www.moleculardevices.com Email: info@moldev.com Check our website for a current listing of worldwide distributors.

#### **Regional Offices**

| USA/Canada             | +1.800.635.5577  | Japan | +81.3.6362.9109  |
|------------------------|------------------|-------|------------------|
| UK/Europe*             | 00800.665.32860  | Korea | +82.2.3471.9531  |
| China                  | +86.400.821.3787 | India | +91.73.8661.1198 |
| Taiwan/Hong Kong/Macao | +886.2.2656.7585 |       |                  |

\*Austria, Belgium, Denmark, Finland, France, Germany, Iceland, Ireland, Italy, Luxembourg, Netherlands, Portugal, Spain, Sweden, Switzerland

The trademarks used herein are the property of Molecular Devices, LLC or their respective owners. Specifications subject to change without notice. Patents: www.moleculardevices.com/patents FOR RESEARCH USE ONLY. NOT FOR USE IN DIAGNOSTIC PROCEDURES. ©2023 Molecular Devices, LLC June 2023 5089275 B Printed in USA